# Sign up for your CSIRO Education on-line account for the first time

Once you have selected **Apply Now** from the main CSIRO website, you will be taken to the Sign in page. You may have also come straight to this page if you were provided the portal address.

## Select Sign up now

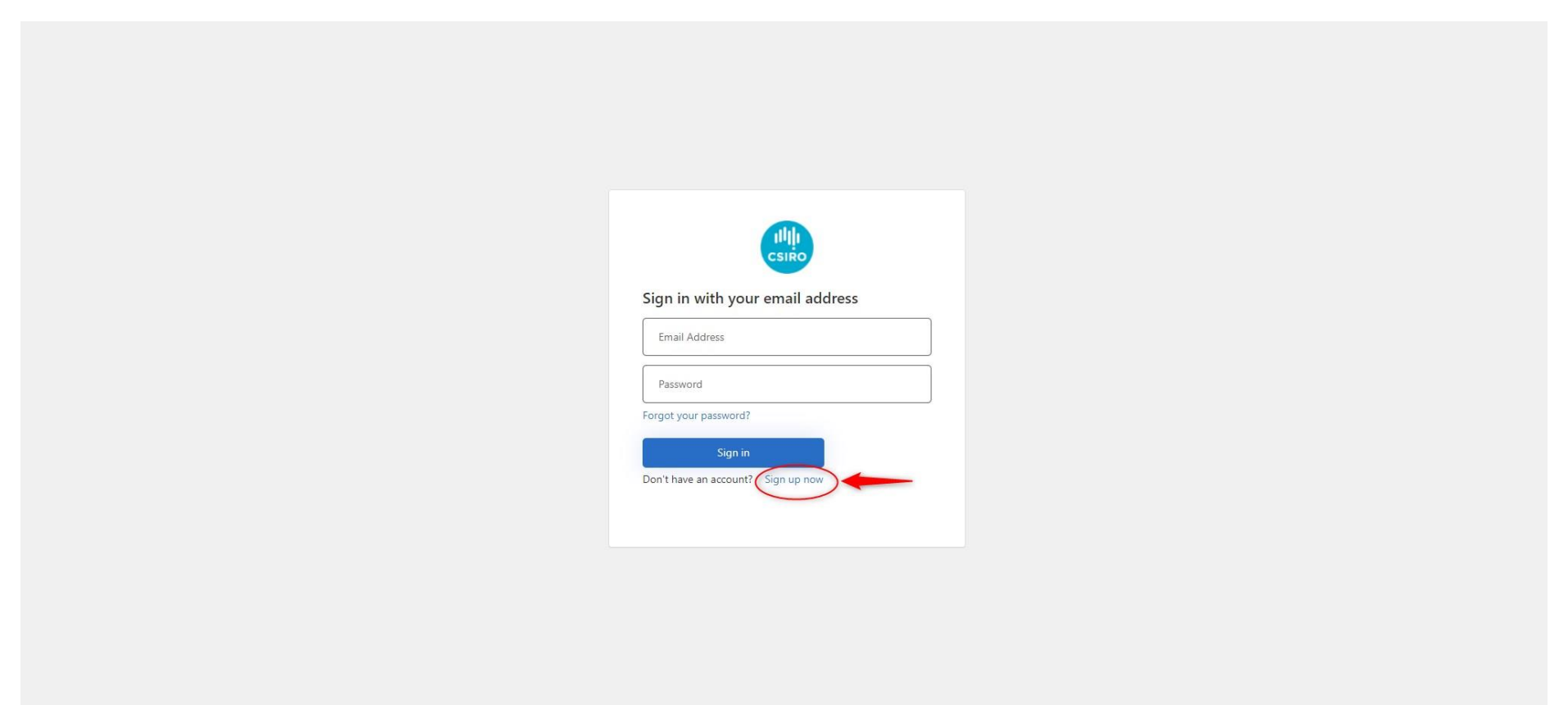

Enter your preferred email address and select **Send verification code**, then check your email for the code.

| Cancel                                                           |  |
|------------------------------------------------------------------|--|
| jimmytest @gmail.com                                             |  |
| Send verification code New Password                              |  |
| Confirm New Password                                             |  |
| Display Name                                                     |  |
| First name                                                       |  |
| Last Name I have read & understand the Privacy Collection Notice |  |
| I have read & agree to the Terms of Use                          |  |
| I have consent to share information about third parties          |  |
| Create                                                           |  |

### Enter the code sent to your email, then choose Verify code.

| Cancel                                                                                |
|---------------------------------------------------------------------------------------|
| Verification code has been sent to your inbox. Please copy it to the input box below. |
| jimmytest @gmail.com                                                                  |
| Verify code Send new code                                                             |
| New Password                                                                          |
| Confirm New Password                                                                  |
| Display Name                                                                          |
| First name                                                                            |
| Last Name                                                                             |
| I have read & understand the Privacy Collection Notice                                |
| I have read & agree to the Terms of Use                                               |
| I have consent to share information about third parties                               |

**Please Note**: The process of sending and receiving the email verification code may take some time. The actual time may depend on such things as:

- your email service provider
- Internet traffic at the time
- Internet speed
- The age of your computer

The verification code may also fall into your **Spam or Trash** folder so please check there before selecting the 'Send new code' button.

Although in most cases the code email will arrive in a matter of seconds, please allow 5 minutes or so to receive the code. If you select the 'Send new code' button sooner, you could end up receiving and using the original code first, which will no longer be valid.

There have been isolated cases reported of emails not arriving at all. These cases have typically been associated with Government email addresses. It can also be due to your provider's security settings. If this occurs, try using another email address or contact your service provider. Enter your new password twice. Complete the remaining details then select **Create**. NOTE: You will not be able to progress unless you check the three boxes at the bottom of the page. Please ensure you read and understand the information provided.

| < Cancel                                                |  |
|---------------------------------------------------------|--|
| E-mail address verified. You can now continue.          |  |
| jimmytest463 @gmail.com                                 |  |
|                                                         |  |
|                                                         |  |
|                                                         |  |
| Jimmy TEST                                              |  |
| Jimmy                                                   |  |
| TEST                                                    |  |
| I have read & understand the Privacy Collection Notice  |  |
| ✓ I have read & agree to the Terms of Use               |  |
| I have consent to share information about third parties |  |
| Create                                                  |  |

The next step is to authenticate using your mobile number.

First choose **Australia** from the Country Code drop down list. Then enter your mobile number and select **Send Code**.

| Cancel                                           |                           |
|--------------------------------------------------|---------------------------|
| Enter a number below that we c authenticate you. | an send a code via SMS to |
| Country Code                                     |                           |
| Australia (+61)                                  | ~                         |
| Phone Number                                     |                           |
| 04******* 5                                      | -                         |
|                                                  |                           |

Enter the 6-digit code sent to your mobile then select **Verify Code**.

Note: This is a one-off code and cannot be used again.

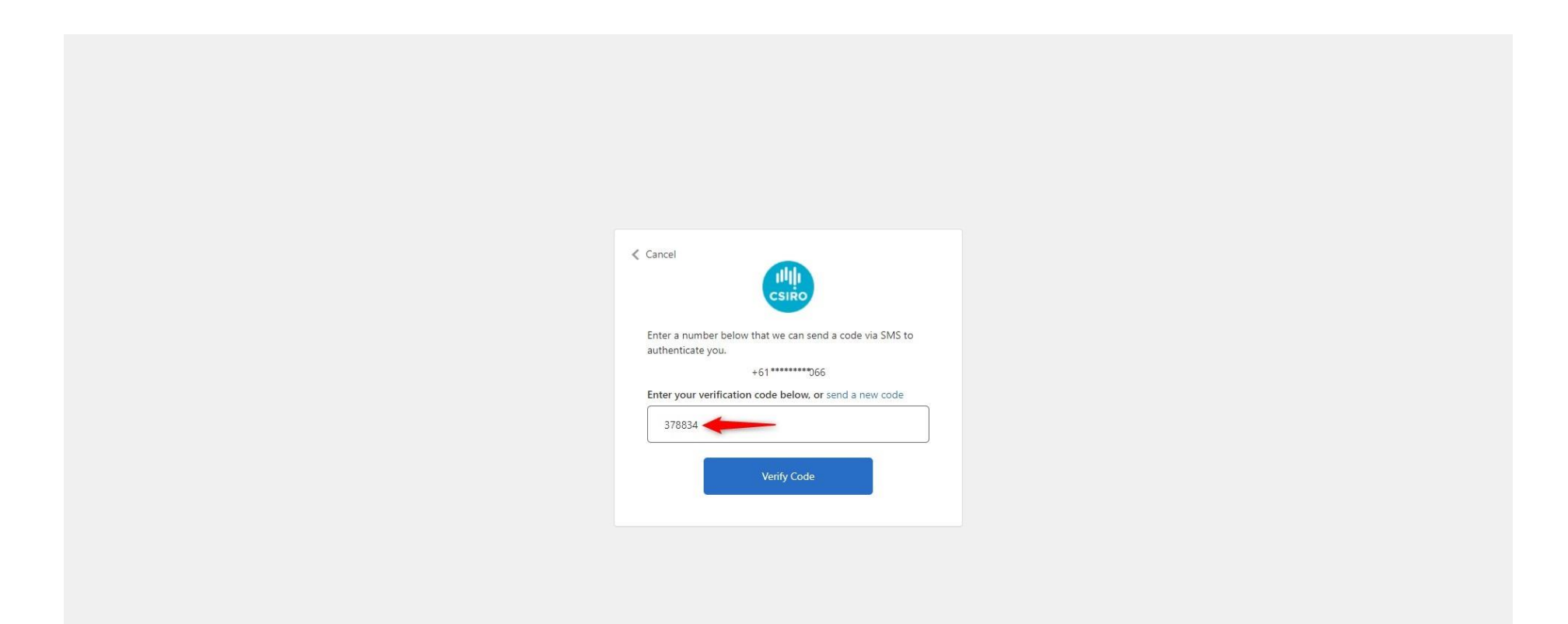

You will then be taken to your dashboard to complete your contact details and program application.

Continue to the next page for more information about **joining the STEM Professionals in Schools Program.** 

When you arrive back at your Dashboard, you will want to complete your profile. Select the drop down next to your name at the top right corner of the page, then select **Edit profile**.

#### Once that is done, select Learn about our programs.

| Education & Outreach Portal                                                                      | PEDRO TEST WALKER 🗸 |
|--------------------------------------------------------------------------------------------------|---------------------|
| Good afternoon, Pedro TEST                                                                       |                     |
| Programs                                                                                         |                     |
| Education & Outreach Programs<br>Learn more about the programs we<br>offer.                      |                     |
| Help Contact CSIRO Education and Outreach Legal information Accessibility © Copyright CSIRO 2022 |                     |

**NOTE:** If you **did not** enter the portal via the CSIRO website you will need to select **Learn about our programs** to go to the main CSIRO Education & Outlook website and browse the programs we have on offer. At the time of producing this document, only one program can provide on-line applications. That is **STEM Professionals in Schools**.

Once at the main CSIRO Education & Outreach website, select the STEM Professionals in Schools program. Read through the information on the page and select the role that best describes your work – STEM Professional or Teacher.

Once you have chosen the right role and your happy to continue, select **Join the program** from the right-side menu.

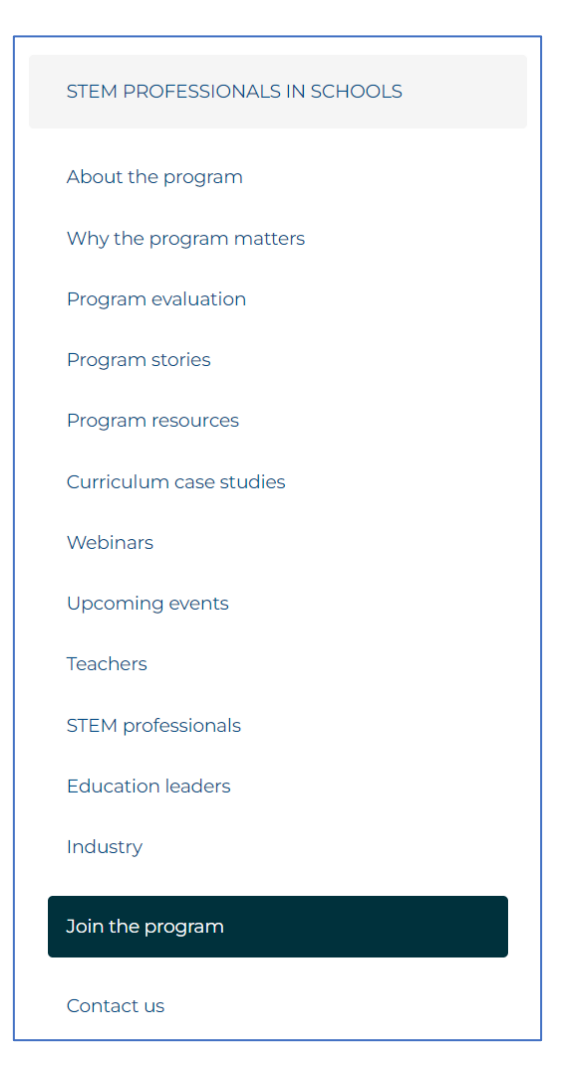

Read through the steps to apply, then scroll to the bottom of the page and select **Apply now**.

# Get involved!

Interested in becoming part of STEM Professionals in Schools? Register today to get started.

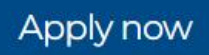

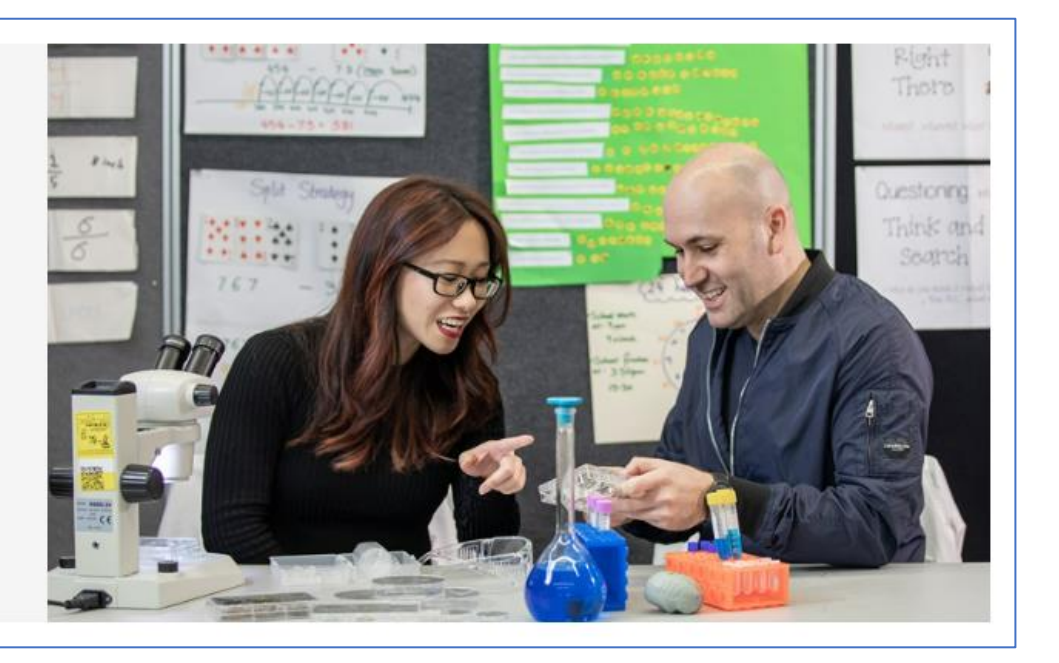

The next page you will be taken to is back at the portal. Here you will notice you are back at your Dashboard page and your name appears in the top right corner. Select the **Sign in/Sign** up button. You will be taken to the application page. **Please make sure you complete the entire application.** 

| Education & Outreach Portal |                                                                                                    | PEDRO TEST WALKER 🗸 |
|-----------------------------|----------------------------------------------------------------------------------------------------|---------------------|
|                             | Sign in New user? Redeem invitation                                                                           |                     |
|                             | Your use of this website constitutes your agreement with our <b>Privacy Policy and Terms and Conditions</b> . |                     |
|                             | Don't have an account? Sign up.                                                                               |                     |
|                             | Sign in / Sign Up                                                                                             |                     |
|                             |                                                                                                    |                     |
|                             |                                                                                                    |                     |
|                             |                                                                                                    |                     |
|                             |                                                                                                    |                     |
|                             |                                                                                                    |                     |
|                             |                                                                                                    |                     |
|                             |                                                                                                    |                     |

Please note: If you receive a sign in error at this point, it may be because you are still signed in from your last visit or already signed in. To overcome this, select your name at the top right of the screen then select sign out. Go back to step 1 and start again.

# Example SPS program application page:

| Education & Outreach Portal |                                                                                                    |
|-----------------------------|----------------------------------------------------------------------------------------------------|
|                             | HOME / STEM PROFESSIONALS IN SCHOOLS APPLICATION                                                                                                    |
|                             | STEM Professionals in Schools Application                                                                                                    |
|                             | 1     2     3     4       1     ELIGIBILITY     2     CHILD SAFETY     3     CONTACT DETAILS     4     PARTNERSHIP PREFERENCES                                                                                                    |
|                             | Eligibility criteria                                                                                                    |
|                             | To be eligible for the STEM Professionals in Schools program.                                                                                                    |
|                             | STEM Professionals                                                                                                    |
|                             | <ul> <li>Minimum qualification of a Bachelor degree or demonstrated experience in a science, technology, engineering or mathematics or related area</li> <li>The ability to obtain and/or provide evidence of, the relevant Working with Children/Vulnerable People check and National Police Certificate as part of the CSIRO Child Safe procedure</li> </ul>                                                                                                    |
|                             | Teachers                                                                                                    |
|                             | • Teachers and principals in Australian primary and secondary schools from K-12 across school sectors                                                                                                    |
|                             | What's expected of you?                                                                                                    |
|                             | A commitment to:                                                                                                    |
|                             | <ul> <li>An ongoing partnership (not a one-off visit)</li> <li>Maintain a current Working with Children Check (STEM professionals)*</li> <li>Maintain a current National Police Check (STEM professionals)*</li> <li>Abide by CSIRO's Child Safe Procedure</li> <li>Make contact with each other soon after the partnership is formed</li> <li>Work collaboratively with your partner to establish a mutually agreeable plan</li> <li>Provide feedback to the program team as requested</li> </ul> |
|                             | * CSIRO will bear the cost of each of these checks                                                                                                    |
|                             | Please select your role *                                                                                                    |
|                             |                                                                                                    |
|                             | By clicking Agree and Continue, I hereby Agree and consent to the <b>Terms of Use</b> and <b>Privacy Policy</b> , and expressly instruct CSIRO to communicate specific information about me and my application to third parties in accordance with the Privacy Policy.                                                                                                    |
|                             | Agree and Continue                                                                                                    |
|                             | Help Contact CSIRO Education and Outreach Legal information Accessibility © Copyright CSIRO 2022                                                                                                    |

Once your profile and application have been saved, you will be taken back to your Dashboard. Here you will find all the information you need to assist you with the CSIRO Education & Outreach program you have applied for. The boxes (tiles) you see on this page will vary depending on where you are with your program application and what actions you might have remaining – e.g., applying for a Working with Children Check (*if applicable*).

| Education & Outreach Portal |                                                                                                    | JAMES TEST MOONEY 🗸 |
|-----------------------------|----------------------------------------------------------------------------------------------------|---------------------|
|                             | Good morning, James TEST                                                                                |                     |
|                             | 1<br>Applications                                                                                       |                     |
|                             |                                                                                                    |                     |
|                             | Programs                                                                                                |                     |
|                             | Education & Outreach Programs<br>Learn more about the programs we<br>offer.<br>Learn about our programs |                     |
|                             |                                                                                                    |                     |
|                             |                                                                                                    |                     |
|                             |                                                                                                    |                     |
|                             | Help Contact CSIR0 Education and Outreach Legal information Accessibility © Copyright CSIR0 2022        |                     |